## **Estimate Delivery Date extension for Magento 2**

#### Admin Store Configuration

To Configure the Sprinix Estimate Delivery Date Extension for your stores follow the path given below

#### **STORES** -> Configuration -> SPRINIX -> Estimate Delivery Date

For the field, **'Module Enable'**, select Yes to enable the extension, if field is set to No then module will not display delivery date for the stores .

If you have multiple stores then you can configure **Estimate Delivery Date module** store wise.

For the field, **'Show Delivery Date Page'**, select the pages on which you want to display Delivery Date.

| Conf   | iguration                          |                                                  |                                                                    | Q | <b>#2</b> | 👤 admin ▾ |
|--------|------------------------------------|--------------------------------------------------|--------------------------------------------------------------------|---|-----------|-----------|
| Scope: | Default Config 🔺 🤇                 |                                                  |                                                                    |   | Save      | Config    |
| SPRIN  | Main Website<br>china<br>china     | Estimate Delivery Date Option                    |                                                                    |   |           | $\odot$   |
| Estim  | Main Website Store<br>India<br>RSA | Module Enable<br>[store view]                    | Yes                                                                |   |           |           |
| OFFER  | US & Stores Configuration          | Show Estimate Delivery Date Page<br>[store view] | Product Details Page<br>Shopping Cart Page                         |   |           |           |
| GENER  | AL<br>DG                           | ×<br>×                                           | Checkout Page<br>Order Success Page<br>Customer Order Details Page |   |           |           |
| SECURI | тү                                 | ×                                                | Admin Order Details Page                                           |   |           |           |
| CUSTO  | MERS                               | v                                                |                                                                    |   |           |           |

For the field, **'Weekends'**, you can choose the days on which you have Weekend and are not available for delivery.

For the field, **'Delivery Date Text'**, You can add Delivery date text which you want to display with Delivery Date.

For the field, 'From', Add number of days for default Start Delivery Date for all Products.

For the field, **'To'**, Add number of days for default End Delivery Date for all Products.

For the field, **'Date Formate'**, you can select which formate of date you want to display Delivery Date.

| C | Configuration |                                    |                       | Save Config |
|---|---------------|------------------------------------|-----------------------|-------------|
|   | SALES         | ~                                  |                       |             |
|   | YOTPO         | V Weekends<br>[store view]         | Sunday                |             |
|   | DOTDIGITAL    | v                                  | Monday<br>Tuesday     |             |
|   | SERVICES      | v                                  | Wednesday<br>Thursday |             |
|   | ADVANCED      | v                                  | Friday<br>Saturday    |             |
|   |               |                                    |                       |             |
|   |               |                                    |                       |             |
|   |               | Delivery Date Text<br>[store view] | Estimate Date         |             |
|   |               | From<br>[store view]               | 1                     |             |
|   |               | <b>To</b><br>[store view]          | 12                    |             |
|   |               | Date Format<br>[store view]        | DD/MM/YYYY 🔹          |             |
|   |               |                                    |                       |             |

#### View of the Admin Product Attribute Fields for From Days and To Days

In Admin panel, go to Catalog -> Products and select the product for which you want to set the estimated delivery date.

For the field, '**From Days'**, add number of days for Start delivery date.

For the field, 'To Days', add number of days for End delivery Date.

| Ŵ           | New Product                          | ← B                                       | ack Add Attribute | Save 🔻  |
|-------------|--------------------------------------|-------------------------------------------|-------------------|---------|
| DASHBOARD   | Set Product as New From<br>[website] | То                                        |                   |         |
| \$<br>SALES | Country of Manufacture<br>[website]  | <b>*</b>                                  |                   |         |
| CATALOG     | Free Shiping<br>[global]             | Ves Ves                                   |                   |         |
| CUSTOMERS   | From Days                            | 1<br>Please enter a number in this field. |                   |         |
|             | ▼ To Days                            | 5                                         |                   |         |
| CONTENT     | [global]                             | Please enter a number in this field.      |                   |         |
| OFFER       | Content                              |                                           |                   | $\odot$ |
| REPORTS     | Configurations                       |                                           |                   | $\odot$ |
| STORES      | Images And Videos                    |                                           |                   | $\odot$ |
| <b>Ö</b>    |                                      |                                           |                   | _       |

### **Display the Estimate Delivery Date for Product Details Page**

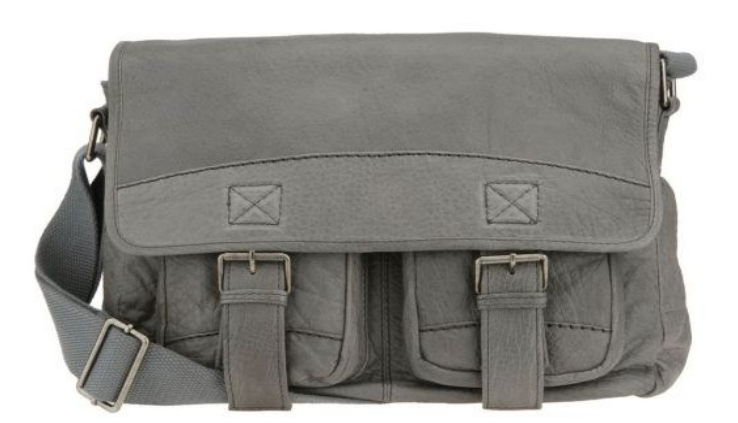

# Rival Field Messenger Be the first to review this product 49.50 Estimate Delivery Date : - 16/12/2022 - 22/12/2022 IN STOCK SKU#: 24-MB06 Qty 1 Add to Cart

### <u>Display the different Estimate Delivery Date for Configurable Product</u> <u>based on product attribute from days and to days fields</u>

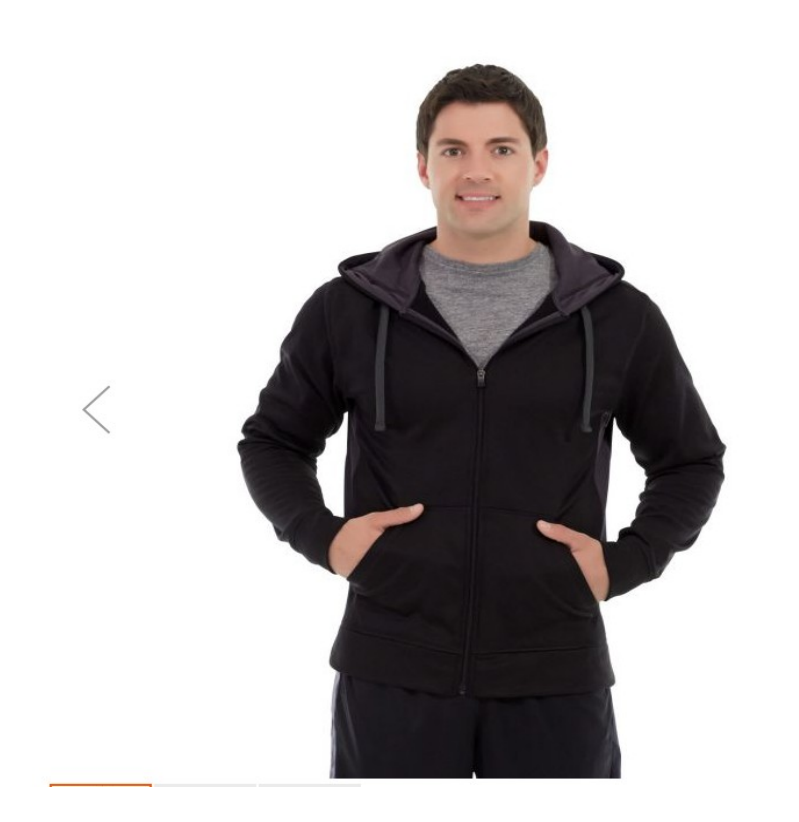

| Bruno Compete Hoodie                      |                                 |                                              |  |  |  |  |  |
|-------------------------------------------|---------------------------------|----------------------------------------------|--|--|--|--|--|
| As low as 63.00                           | Estimate Delivery Date -: 16/12 | /2022 - 19/12/2022<br>IN STOCK<br>SKU#: MH03 |  |  |  |  |  |
| Size<br>X5 S M<br>Color Black<br>Qty<br>1 | L XL                            |                                              |  |  |  |  |  |
| Add to                                    | Cart                            |                                              |  |  |  |  |  |
| V ADD TO WISH LI                          | IST .II ADD TO COMPARE          |                                              |  |  |  |  |  |

### View of the Frontend Shopping Cart Page

What's New Women  $\lor$  Men  $\lor$  Gear  $\lor$  Training  $\lor$  Sale Kid's  $\lor$ 

# Shopping Cart

| Item |                                                 | Price  | Qty        | Subtotal    | Summary                  |              |
|------|-------------------------------------------------|--------|------------|-------------|--------------------------|--------------|
|      | Rival Field Messenger                           | ₹45.00 | 1          | ₹45.00      | Estimate Shipping and Ta | ix ~         |
|      | Estimate Delivery Date: 16/12/2022 - 22/12/2022 |        |            |             | Subtotal                 | 45.00        |
|      |                                                 |        |            |             | Тах                      | 4.50         |
|      |                                                 |        |            |             | Order Total              | 49.50        |
|      |                                                 |        |            | Ø 💼         | Proceed to Ch            | eckout       |
|      |                                                 |        | Update Sho | opping Cart | Check Out with Multip    | le Addresses |

### View of the Frontent Checkout Page

| Shipping                                                                      | Address                | ayments   |      |                                                                                                    |   |
|-------------------------------------------------------------------------------|------------------------|-----------|------|----------------------------------------------------------------------------------------------------|---|
| aradhana m<br>dsbhfgcn<br>gnh, Uttar Pr<br>India<br>7789896756<br>+ New Addre | aurya<br>radesh 226020 |           |      | Order Summary<br>1 Item in Cart<br>Rival Field Messenger<br>Qty: 1<br>45.00<br>View Details ^<br>Estimate Delivery Date:<br>16/12/2022 - 22/12/2022 | ^ |
| Shipping                                                                      | Methods                |           |      |                                                                                                    |   |
| 5.00                                                                          | Fixed                  | Flat Rate | Next |                                                                                                    |   |

### View of the Frontend Checkout Payment Page

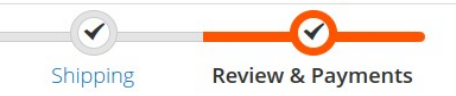

| Payment Method                               | Order Summa                                    | ry                            |
|----------------------------------------------|------------------------------------------------|-------------------------------|
| O Check / Money order                        | Cart Subtotal<br>Shipping<br>Flat Rate - Fixed | 45.00<br>5.00                 |
| Cash On Delivery                             | Order Total                                    | 50.00                         |
| My billing and shipping address are the same |                                                |                               |
| aradhana maurya                              | 1 Item in Cart                                 | ^                             |
| dsbhfgcn                                     | Rival Field N                                  | lessenger                     |
| gnh, Uttar Pradesh 226020                    | Oty: 1                                         |                               |
| India                                        | 45.00                                          |                               |
| 7789896756                                   | View Details                                   | · ^                           |
|                                              | Place Order Estimate D<br>16/12/2022           | elivery Date:<br>- 22/12/2022 |

#### View of the Order Success Page

If customer have ordered multiple items then extension will compare all items based on their Start Delivery Date and End Delivery Date, in result will displays minimum start delivery date and maximum End Delivery Date on Success Page.

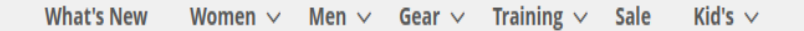

# Thank you for your purchase!

Your order number is: 200000844.

We'll email you an order confirmation with details and tracking info.

Estimate Delivery Date : - 16/12/2022 - 22/12/2022

Continue Shopping

#### View of the Customer Order details page

My Account -> view order

| Downloadable Products<br>Wish List<br>dress Book | Dec<br>Reo | rember 15, 2022<br>rder<br>Items Ordered                                   |         |        |                  | 🖶 Print Ord |
|--------------------------------------------------|------------|----------------------------------------------------------------------------|---------|--------|------------------|-------------|
| count Information<br>ored Payment Methods        |            | Product Name                                                               | SKU     | Price  | Qty              | Subtotal    |
| Product Reviews<br>wsletter Subscriptions        |            | Rival Field Messenger<br>Estimate Delivery Date<br>16/12/2022 - 22/12/2022 | 24-MB06 | ₹45.00 | Ordered: 1       | ₹45.00      |
| pare Products                                    |            |                                                                            |         |        | Subtotal         | ₹45.00      |
| ave no items to compare.                         |            |                                                                            |         | Shi    | pping & Handling | ₹5.00       |
|                                                  |            |                                                                            |         |        | Grand Total      | ₹50.00      |
| ently Ordered                                    |            |                                                                            |         |        |                  |             |

## <u>View of the admin Order Details page After Customer Placing</u> <u>Order</u>

Salses ->Orders ->View

| Ŵ                      | #2000000844 | ← Back | Login as (                                 | Customer       | Cancel            | Ser    | nd Email  | Hold      | Invoice                      | Ship           | Reorder            | Edit         |
|------------------------|-------------|--------|--------------------------------------------|----------------|-------------------|--------|-----------|-----------|------------------------------|----------------|--------------------|--------------|
| CAN DASHBOARD          |             |        |                                            |                |                   |        |           |           |                              |                |                    |              |
| \$                     |             |        | Payment &                                  | Shipping N     | Method            |        |           |           |                              |                |                    |              |
| SALES                  |             |        | Payment Info                               | ormation       |                   |        |           | Shippin   | g <mark>&amp; H</mark> andli | ng Inform      | ation              |              |
|                        |             |        | Cash On Delivery                           |                |                   |        |           | Flat Rate | - Fixed ₹5.00                |                |                    |              |
| CUSTOMERS              |             |        | The order was pl                           | aced using INF | ۲.                |        |           |           |                              |                |                    |              |
| <b>بر</b><br>Marketing |             |        | Items Order                                | ed             |                   |        |           |           |                              |                |                    |              |
| CONTENT                |             |        | Product                                    | ltem<br>Status | Original<br>Price | Price  | Qty       | Subtotal  | Tax<br>Amount                | Tax<br>Percent | Discount<br>Amount | Row<br>Total |
| OFFER                  |             |        | Rival Field<br>Messenger                   | Ordered        | ₹45.00            | ₹45.00 | Ordered 1 | ₹45.00    | ₹0.00                        | 0%             | ₹0.00              | ₹45.00       |
|                        |             |        | SKU: 24-MB06<br>Estimate<br>Delivery Date: |                |                   |        |           |           |                              |                |                    |              |
|                        |             |        | 16/12/2022 -<br>22/12/2022                 |                |                   |        |           |           |                              |                |                    |              |
| đ                      |             |        |                                            |                |                   |        |           |           |                              |                |                    |              |